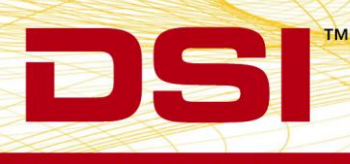

# **TECHNICAL NOTE**

# Using FinePointe with Biaera AeroMP Exposure Controller

# OVERVIEW

This technical note details the FinePointe configuration process required to run a study with Biaera AeroMP aerosol dose delivery control.

The Biaera AeroMP system is currently used to deliver aerosol exposures to research subjects based on approximations of the time required to dose an animal of a given size. This approach can result in an exposure that is too long or short depending on a given animal's physiology and various planes of anesthesia. By integrating DSI's FinePointe system with Biaera, dosing will be based on a specific animal's accumulated tidal volume, thus optimizing the aerosol exposure, improving animal dose accuracy.

The following sections describe the necessary steps to complete each stage of the process, which includes:

- Configuring a Legacy Dosimetry Hardware site
- Creating a Dosimetry Study with FinePointe
- Acquiring Data with FinePointe

The integrated FinePointe-AeroMP solution is compatible with FinePointe Dosimetry Hardware site. Communication between FinePointe and AeroMP occurs over a TCP/IP server. Once connected, FinePointe sends AeroMP tidal volume information. AeroMP will then send event information to FinePointe which gets saved with the acquired data as System Event marks, annotating the dataset.

Note: The AeroMP apparatus only needs to be configured once, each time the apparatus is physically changed.

## CONFIGURE A LEGACY DOSIMETRY HARDWARE SITE

A Legacy Dosimetry Hardware site refers to either a Max II or QT1001 hardware apparatus. In this demonstration, a Max II will be used.

To configure a Legacy Dosimetry Hardware site:

1. Launch FinePointe Control Panel.

*Note*: You must be an administrator of the FinePointe Server's workstation.

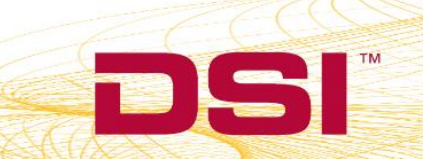

2. Click Hardware Configuration from the main Control Panel dialog.

| _                              | Tools                                                                                         |                                                                           |
|--------------------------------|-----------------------------------------------------------------------------------------------|---------------------------------------------------------------------------|
| Jsers<br>y, or dele<br>r roles | te Manage Studies<br>and Laboratories<br>View, modify, or upgrade<br>laboratories and studies | Manage Member<br>Servers<br>Upgrade servers and add<br>controllers        |
| rver                           | Modify Security<br>Policies                                                                   | Hardware<br>Configuration<br>Create, modify, and<br>delete configurations |
|                                | Status                                                                                        |                                                                           |
| ion:                           | My DSI Laptop                                                                                 | Database: Ready and online.                                               |
| erven                          | .\NINJA3                                                                                      |                                                                           |
|                                | Log                                                                                           |                                                                           |
|                                |                                                                                               |                                                                           |

Figure 1. From the main window in the FinePointe Control Panel, click the Hardware Configuration button to create or edit the Dosimetry hardware configuration.

3. Create a new hardware configuration by clicking the **New Configuration** button to launch the **Configuration Wizard**.

*Note*: An existing configuration may be modified by double-clicking the configuration desired to add Biaera AeroMP aerosol control.

| 6                  | Controller Home Page/Hardware Configuration Bu |                           |  |  |  |  |  |  |
|--------------------|------------------------------------------------|---------------------------|--|--|--|--|--|--|
| General Actions    | lardware Configuration                         |                           |  |  |  |  |  |  |
| Configuration Name | Instruments Included                           | Instrument Type           |  |  |  |  |  |  |
| Cheisi PFT         | 1                                              | Max II                    |  |  |  |  |  |  |
| Dose 003           | 1                                              | Max II                    |  |  |  |  |  |  |
| Lab RC             | 1                                              | FinePointe Series RC Site |  |  |  |  |  |  |
| NAM SF Demo Mouse  | 1                                              | FinePointe NAM 2          |  |  |  |  |  |  |
| NAM SF Demo        | 1                                              | FinePointe NAM 2          |  |  |  |  |  |  |
|                    |                                                |                           |  |  |  |  |  |  |

Figure 2. From the Hardware Configuration page, you can create or modify the hardware configurations.

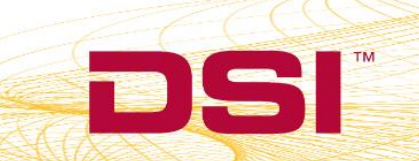

#### 4. Page 1: Select Hardware

The objective of this page is to select the hardware apparatus to be used in this configuration.

a. Enter a **Name** for your Configuration.

| ction      | s Hardware Configuratio                                         | n<br>🖉 🛞                                         |                     |                 |                  |  |  |
|------------|-----------------------------------------------------------------|--------------------------------------------------|---------------------|-----------------|------------------|--|--|
| ion        |                                                                 |                                                  | Create New C        | onfiguration    |                  |  |  |
| emo        | <ul> <li>1. Select Hardware</li> <li>2. Define Sites</li> </ul> |                                                  |                     |                 |                  |  |  |
|            | 3. Configure Sites                                              | Name: New Configuration aboratory: My Laboratory |                     |                 |                  |  |  |
| guii       |                                                                 | O Av                                             | ailable Hardware    |                 | + Add MiniMitter |  |  |
|            |                                                                 | 🛃 Ch                                             | neck Hardware Type  | Serial Number   | Refresh          |  |  |
| <u>ا</u> ۱ |                                                                 |                                                  | Max II              | DEMO-001        |                  |  |  |
|            |                                                                 |                                                  | Max II              | DEMO-002        |                  |  |  |
| 0          |                                                                 |                                                  | FinePointe Series R | C Site DEMO-011 |                  |  |  |
|            |                                                                 |                                                  | FinePointe Series R | C Site DEMO-012 |                  |  |  |

Figure 3. The first page of the Hardware Configuration wizard. Here you need to edit or change the configuration name and select the hardware you will use. Here the Max II demo hardware is selected.

- b. Select the Max II preamplifier as the Hardware Type.
- c. Click Next.
- 5. Page 2: Define Sites

The objective of this page is to add or remove Hardware sites for each subject apparatus to be used with this hardware configuration. A minimum of one site is required to continue through the Wizard.

| 1            | (A New Configuration)                  | 0 📀 🛞                                                                                                    |        |                      |         |        |  |  |  |  |
|--------------|----------------------------------------|----------------------------------------------------------------------------------------------------|--------|----------------------|---------|--------|--|--|--|--|
| ation<br>T   | Create New Configuration               |                                                                                                    |        |                      |         |        |  |  |  |  |
|              | <ul> <li>1. Select Hardware</li> </ul> | The list below indicates the sites that will be included in this configuration. Sites associated with legacy devices (ie. MaxII) must be added manually. |        |                      |         |        |  |  |  |  |
| Demo<br>Demo | 2. Define Sites                        |                                                                                                    |        |                      |         |        |  |  |  |  |
| figui        | 3. Configure Sites                     | Site Na                                                                                                    | ame    | Chamber Type         | Species | Delete |  |  |  |  |
|              |                                        | Rabbit                                                                                                    | Site 1 | Legacy Dosimetry Sil | Rabbit  |        |  |  |  |  |
| on           |                                        | Rabbit                                                                                                    | Site 2 | Legacy Dosimetry Sit | Rabbit  |        |  |  |  |  |
|              |                                        |                                                                                                    |        |                      |         |        |  |  |  |  |
| 00           |                                        |                                                                                                    |        |                      |         |        |  |  |  |  |

Figure 4. Second page of the Hardware Configuration Wizard allows you to add and remove collection sites for this configuration. For each site, one subject can be acquired during a data collection session. For the AeroMP support, you need to select the Dosimetry Site.

- a. Add a site by selecting the Legacy Dosimetry Site from the Chamber Type dropdown.
- b. Select the **Species** being used in this Study.
- c. Click the 👽 button to add the site. Repeat for the number of sites desired.
- d. Click Next.
- 6. Page 3: Configure Sites (Biaera AeroMP Configuration)

The objective of this page is to connect the apparatus (e.g. Max II) to the Hardware sites and to specify any additional information for both the apparatus and the sites.

| ieral Actions Hardware Configur                    | ation                                         |                                                                                                    |           |          |               |                                                                                      |          |          |
|----------------------------------------------------|-----------------------------------------------|----------------------------------------------------------------------------------------------------|-----------|----------|---------------|--------------------------------------------------------------------------------------|----------|----------|
|                                                    |                                               |                                                                                                    |           |          |               |                                                                                      |          |          |
| figuration<br>isi PFT                              |                                               | Create                                                                                                    | New Confi | guration |               |                                                                                      |          |          |
| RC 1. Select Hardware<br>M SF Dema 2. Define Sites | You may mo<br>Series sites) r<br>compatible h | You may modify the settings for a site on this page. Manually created sites (not FinePointe<br>Series sites) must be mapped to the appropriate legacy hardware. Choose a site to view its<br>compatible hardware. |           |          |               |                                                                                      |          |          |
| M 3. Configure Sites                               | Rabbit Site 1                                 |                                                                                                    |           |          |               |                                                                                      |          |          |
|                                                    | Site Label:<br>Species:                       | Site Label: Rabbit Site 1 Ty<br>Species: Rabbit -                                                                                                    |           |          |               | Type: Legacy Dosimetry Site<br>Host Biaera AeroMP Server<br>TCP Listening Port: 6722 |          |          |
|                                                    |                                               | Flow                                                                                                    |           |          | Concentration |                                                                                      |          |          |
| P 000<br>P Apriea<br>P Demo St                     |                                               |                                                                                                    |           |          |               |                                                                                      |          |          |
|                                                    | Lead 1                                        | Lead 2                                                                                                    | Lead 3    | Lead 4   | Lead 5        | Lead 6                                                                               | Lead 7   | Lead 8   |
|                                                    | Lead 9                                        | Lead 10                                                                                                    | Lead 11   | Lead 12  | Lead 13       | Lead 14                                                                              | Lead 15  | Lead 16  |
|                                                    | Output 1                                      | Output 2                                                                                                    | Output 3  | Output 4 | Output 5      | Output 6                                                                             | Output 7 | Output 8 |
|                                                    |                                               | Preamp Configuration                                                                                                    |           |          |               |                                                                                      |          |          |
|                                                    | Max II [SNDE                                  | MO-001]                                                                                                    |           |          |               |                                                                                      |          |          |
|                                                    |                                               | _                                                                                                    | _         | Cance    | Ba            | ick                                                                                  | Next ]   | Finish   |
|                                                    |                                               |                                                                                                    |           |          |               |                                                                                      |          |          |

Figure 5. The final page of the Hardware Configuration wizard. On this page, you specify most of the settings for each site in the hardware configuration.

This page is divided in two sections:

Hardware sites (top) – presents the hardware sites and definitions for the sites defined in Page 2. A tab is available for each site configured. In this example, the tabs are labels "Rabbit Site 1" and "Rabbit Site 2" Apparatus (bottom) – presents the Max II input leads and outputs.

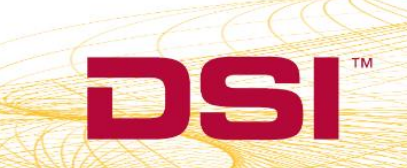

To configure Page 3, you need to know to which Max II leads the transducers are physically connected.

- a. Connect the Hardware site's **Flow** input to the appropriate **Max II Lead** by dragging and dropping the graphical **Flow** connection onto the **Max II Lead**.
- b. (Optional) Connect the Hardware site's Concentration input to the appropriate Max II Lead.
- c. Repeat for the remaining Hardware sites configured.
- d. Configure Biaera AeroMP integration:
  - i. Click the Host Biaera AeroMP Server checkbox to enable the feature.
  - ii. Specify the **TCP Listening Port** on which FinePointe will listen for AeroMP messages.

*Note*: If multiple Biaera AeroMP devices are being used, one per hardware site, a disparate **TCP Listening Port** must be specified for each. For example, The **TCP Listening Port** for Rabbit Site 1 is 6723 (Figure 6), which for Rabbit Site 2 it is 6733 (Figure 7).

| General Actions       Hardware Configuration         Configuration       Create New Configuration         Chess PF1       Dose 003         Dose 003       Lab RC         NAM SF Dem       You may modify the settings for a site on this page. Manually created sites (not FinePointe Series sites) must be mapped to the appropriate legacy hardware. Choose a site to view its compatible hardware.         NAM SF Dem       NAM         NAM SF Dem       Series sites         A.G. Configure Sites       You may modify the settings for a site on this page. Manually created sites (not FinePointe Series sites) must be mapped to the appropriate legacy hardware. Choose a site to view its compatible hardware.         NAM SF Dem       NAM       Series sites)       You may modify the settings for a site on this page. Manually created sites (not FinePointe Series sites) must be mapped to the appropriate legacy hardware. Choose a site to view its compatible hardware.         NAM SF Dem       NAM       Secies sites       Type: Legacy Dosimetry Site         PFT Table       Type: Legacy Dosimetry Site       Secies: Rabbit Site 1       Type: Legacy Dosimetry Site         Species:       Rabbit Site 1       Type: Legacy Dosimetry Site       Secies 1       Red Babit Site 1         VBP Dem OS       Secies 2       How       Concentration       Concentration         WSP Dem OS       Secies 3       Secis 4       Secies 3       Sec                                                                                                    | Control                                                                                                    | ler Home Page/                                                                                                    | Hardware (         | Configurati | on Buxco  | o FinePoint | e Control P | anel                   |          |
|----------------------------------------------------------------------------------------------------|----------------------------------------------------------------------------------------------------|----------------------------------------------------------------------------------------------------|--------------------|-------------|-----------|-------------|-------------|------------------------|----------|
| Create New Configuration         Create New Configuration         Check PFT       J. Select Hardware         V1. Select Hardware       Vou may modify the settings for a site on this page. Manually created sites (not FinePointe Series sites) must be mapped to the appropriate legacy hardware. Choose a site to view its compatible hardware.         NAM SF Dem       Vau may modify the settings for a site on this page. Manually created sites (not FinePointe Series sites) must be mapped to the appropriate legacy hardware. Choose a site to view its compatible hardware.         NAM SF Dem       Scies Sites         NAM SF Dem       Scies Sites         NAM SF Dem       Scies Sites         NAM SF Dem       Scies Sites         NAM SF Dem       Scies Sites         NAM SF Dem       Scies Sites         NAM SF Dem       Scies Sites         NAM SF Dem       Scies Sites         New Configure Sites       Site Label: Rabbit Site 1         Very Concourt       Yee Rabbit Site 2         New concol       Species: Rabbit Site 2         New concol       Species: Rabbit Site 2         New concol       Species: Rabbit Site 2         New concol       Species         NBP Demo St       Species         NBP Demo St       Species         Species       Species      <                                                                                                    | seneral Actions Hardware Configur                                                                                                    | ation                                                                                                    |                    |             |           |             |             |                        |          |
| Dose 003<br>Lab RC<br>NAM SF Dem<br>NAM SF Dem<br>SF Lab <ul> <li>You may modify the settings for a site on this page. Manually created sites (not FinePointe<br/>Series sites) must be mapped to the appropriate legacy hardware. Choose a site to view its<br/>compatible hardware.</li> <li>Rabbit Site 1</li> <li>Rabbit Site 1</li> <li>Rabbit Site 1</li> <li>Type: Legacy Dosimetry Site<br/>Species:</li> <li>Rabbit Site 1</li> <li>Type: Legacy Dosimetry Site<br/>Species:</li> <li>Rabbit Site 1</li> <li>Type: Legacy Dosimetry Site<br/>Species:</li> <li>Rabbit Site 1</li> <li>Type: Legacy Dosimetry Site<br/>Species:</li> <li>Rabbit Site 1</li> <li>Flow</li> <li>Concentration</li> <li>Flow</li> <li>Concentration</li> <li>Species 1</li> <li>Flow</li> <li>Concentration</li> <li>Species 2</li> <li>Lead 1</li> <li>Lead 3</li> <li>Lead 4</li> <li>Lead 4</li> <li>Lead 16</li> <li>Lead 17</li> <li>Lead 18</li> <li>Lead 14</li> <li>Lead 16</li> <li>Lead 17</li> <li>Lead 18</li> <li>Lead 19</li> <li>Lead 10</li> <li>Lead 11</li> <li>Lead 12</li> <li>Lead 13</li> <li>Lead 14</li> <li>Lead 15</li> <li>L</li></ul>                                                                                                    | nfiguration<br>heisi PFT                                                                                                    |                                                                                                    | Create             | New Confi   | guration  |             |             |                        |          |
| PFT Lab<br>PFT Rat<br>PFT Station<br>RC 2<br>RC<br>Tower 0000<br>Tower 0000<br>Tower 0000<br>WBP Apnea<br>WBP Demo St<br>WBP Demo St                                                                                                    | AM SF Demo<br>AM SF Demo<br>AM SF DEMO<br>AM SF DEMO<br>AM SF DEMO | You may modify the settings for a site on this page. Manually created sites (not FinePointe<br>Series sites) must be mapped to the appropriate legacy hardware. Choose a site to view its<br>compatible hardware.<br>Rabbit Site 1<br>Rabbit Site 2 |                    |             |           |             |             | nePointe<br>o view its |          |
| Flow       Concentration         ower 0000       ower         ower v8P 000       VBP Apnea         VBP Demo St       VBP Demo St         VEP Lead 1       Lead 4         Lead 5       Lead 6         Lead 10       Lead 11         Lead 12       Lead 13         Lead 14       Lead 15         Lead 15       Lead 16                                                                                                    |                                                                                                    | Site Label: Rabbit Site 1 Type: Legacy Dosimetry Site Species: Rabbit  Host Biaera AeroMP Server TCP Listening Port: 6732 Flow Concentration                                                                                                    |                    |             |           |             |             |                        |          |
| Lead 1<br>Lead 2<br>Lead 2<br>Lead 3<br>Lead 4<br>Lead 5<br>Lead 6<br>Lead 6<br>Lead 7<br>Lead 8<br>Lead 6<br>Lead 7<br>Lead 8<br>Lead 6<br>Lead 6<br>Lead 16<br>Lead 16<br>Lead | c<br>awer 0000<br>JRP 000<br>JRP Apnea<br>JRP Demo St                                                                                                    |                                                                                                    | Flow Concentration |             |           |             |             |                        |          |
| (a)(b)(c)(c                                                                                                    |                                                                                                    | Lead 1                                                                                                    | Lead 2             | Lead 3      | Lead 4    | Lead 5      | Lead 6      | Lead 7                 | Lead 8   |
|                                                                                                    |                                                                                                    | Lead 9                                                                                                    | Lead 10            | Lead 11     | Lead 12   | Lead 13     | Lead 14     | Lead 15                | Lead 16  |
| Output 1 Output 2 Output 3 Output 4 Output 5 Output 6 Output 7 Output 8                                                                                                    |                                                                                                    | Output 1                                                                                                    | Output 2           | Output 3    | Output 4  | Output 5    | Output 6    | Output 7               | Output 8 |
| Preamp Configuration                                                                                                    |                                                                                                    |                                                                                                    |                    |             | Preamp Co | nfiguration |             |                        | j        |
| Max II [SNDEMO-001]                                                                                                    |                                                                                                    | Max II [SND                                                                                                    | EMO-001]           |             |           |             |             |                        |          |
| Cancel Back Next Finish                                                                                                    |                                                                                                    |                                                                                                    |                    |             | Cance     | el Ba       | ack         | Next )                 | Finish   |

e. Click **Finish** to complete the Configuration Wizard.

Figure 6. This shows an example setup for Rabbit Site 1 which enables AeroMP support.

DSI • 119 14th St. NW Suite 100 St. Paul, MN 55112 T: +1 (651) 481 7400 • F: +1 (651) 481 7404 • Toll free: 1 (800) 262 9687 www.datasci.com • information@datasci.com Copyright Data Sciences International 2016

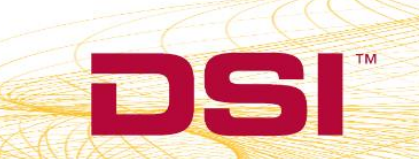

| 6                                                | Controller                                                      | Home Page/                                                                                                    | Hardware (    | Configuratio | on Buxco  | FinePointe   | e Control P   | anel     |               |          | × |
|--------------------------------------------------|-----------------------------------------------------------------|----------------------------------------------------------------------------------------------------|---------------|--------------|-----------|--------------|---------------|----------|---------------|----------|---|
| General Actio                                    | ns Hardware Configuratio                                        | n<br>Ø®                                                                                                    |               |              |           |              |               |          |               |          |   |
| Configuration<br>Cheisi PET                      | Generate New Configuration                                      |                                                                                                    |               |              |           |              |               |          |               |          |   |
| Dose 003<br>Lab RC<br>NAM SF Demo<br>NAM SF Demo | <ul> <li>1. Select Hardware</li> <li>2. Define Sites</li> </ul> | You may modify the settings for a site on this page. Manually created sites (not FinePointe Series sites) must be mapped to the appropriate legacy hardware. Choose a site to view its compatible hardware. |               |              |           |              |               |          |               |          |   |
| New Configui                                     | 3. Configure Sites                                              | Rabbit Site 1 Rabbit Site 2                                                                                                    |               |              |           |              |               |          |               |          |   |
| PFT Lab<br>PFT Rat                               |                                                                 | Site Label:                                                                                                    | Rabbit Site 2 | 2            | Ту        | pe: Legacy   | Dosimetry Sit | e        |               |          |   |
| PFT Station                                      |                                                                 | Species:                                                                                                    | Rabbit        | -            |           | TCP Listenin | g Port: 6738  | /er      |               |          |   |
| RC 2                                             |                                                                 |                                                                                                    | F             | ow           |           |              | Concent       | tration  |               |          |   |
| Tower 0000                                       |                                                                 |                                                                                                    | (             | P            |           |              | 9             |          |               |          |   |
| WBP 000                                          |                                                                 |                                                                                                    |               |              |           |              |               |          |               |          |   |
| WBP Apnea<br>WBP Demo St                         |                                                                 |                                                                                                    |               |              |           |              |               |          |               |          |   |
|                                                  |                                                                 |                                                                                                    |               |              |           |              |               |          |               |          |   |
|                                                  |                                                                 | Lead 1                                                                                                    | Lead 2        | Lead 3       | Lead 4    | Lead 5       | Lead 6        | Lead 7   | Lead 8        |          |   |
|                                                  |                                                                 | Lead 9                                                                                                    | Lead 10       | Lead 11      | Lead 12   | Lead 13      | Lead 14       | Lead 15  | Lead 16       |          |   |
|                                                  |                                                                 | Output 1                                                                                                    | Output 2      | Output 3     | Output 4  | Output 5     | Output 6      | Output 7 | Output 8      |          |   |
|                                                  |                                                                 |                                                                                                    |               |              | Preamp Co | nfiguration  |               |          |               |          |   |
|                                                  |                                                                 | Max II [SNDE                                                                                                    | MO-001]       |              |           |              |               |          |               |          |   |
|                                                  |                                                                 |                                                                                                    | _             | _            | Cance     | Ba           | ick           | Next     | Finish        |          |   |
|                                                  |                                                                 |                                                                                                    |               |              |           |              |               |          |               | 9        |   |
| The SQL se                                       | rver '\NINJA3' is ready to use.                                 |                                                                                                    |               |              |           |              |               | Soft     | ware Version: | 2.3.1.23 |   |

Figure 7. This shows an example setup for Rabbit Site 2 which enables AeroMP support. Note the TCP Listening Port is different from that on the other site.

## **CREATING A DOSIMETRY STUDY WITH FINEPOINTE**

For studies utilizing Biaera AeroMP for aerosol control, a Dosimetry study is required to be configured prior to collecting data from the Dosimetry hardware in order to store the acquired data. A Dosimetry study can either be created directly or through the Universal study type. The following process will outline a Dosimetry study configuration using the Universal Study as it permits acquisition from any apparatus type (specified within the Create New Study wizard) and is more flexible with the reporting of data.

DSI • 119 14th St. NW Suite 100 St. Paul, MN 55112 T: +1 (651) 481 7400 • F: +1 (651) 481 7404 • Toll free: 1 (800) 262 9687 www.datasci.com • information@datasci.com Copyright Data Sciences International 2016

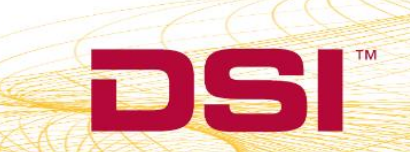

To create a Dosimetry study using the Universal Study type:

1. Pull down the FinePointe selection under the Create Study Options header

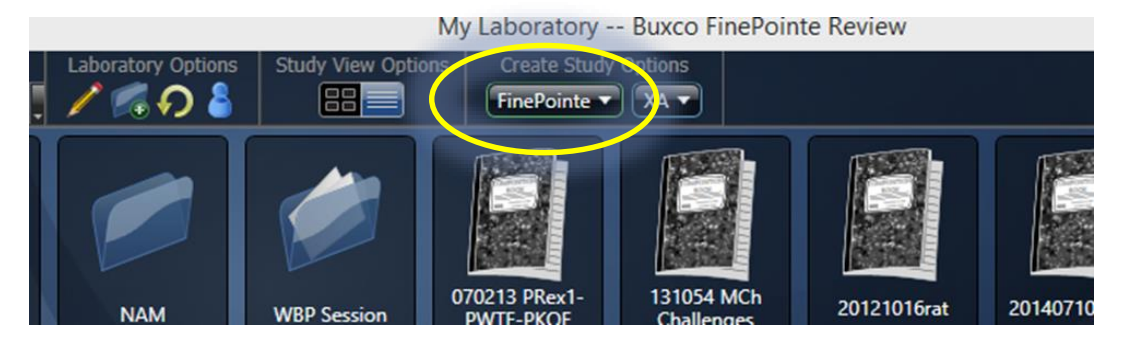

Figure 8. Select Universal Study on the FinePointe pulldown.

- 2. Select Universal Study to launch the Create New Study wizard.
- 3. Page 1: General Creation Information

| •       |                       |                                                 | My Laboratory Buxco Fine                               | ePointe Review                         | - 🗆 ×             |  |  |  |  |  |
|---------|-----------------------|-------------------------------------------------|--------------------------------------------------------|----------------------------------------|-------------------|--|--|--|--|--|
| G       | eneral Actions        | Laboratory Options Study                        | View Options<br>Create Study Options<br>FinePointe  XA |                                        |                   |  |  |  |  |  |
|         | 40-                   |                                                 | Create New Study - Univ                                | ersal Study                            | i i               |  |  |  |  |  |
| Folders |                       | 1. General Creation<br>Information              | Select your new Universal Study detai                  | lect your new Universal Study details. |                   |  |  |  |  |  |
|         |                       | 2 Configure CLP Settings                        | Study Name:                                            |                                        |                   |  |  |  |  |  |
|         | Demo                  | 2. Configure GLF Settings                       | Dose 02                                                |                                        |                   |  |  |  |  |  |
|         |                       | <ol> <li>Measurements and<br/>Phases</li> </ol> | Species:<br>Rabbit                                     |                                        |                   |  |  |  |  |  |
|         |                       | 4. Configure Task                               | Select Apparatus                                       | Name                                   | <b>A</b>          |  |  |  |  |  |
|         | 63                    | Sequence                                        |                                                        |                                        |                   |  |  |  |  |  |
|         |                       |                                                 | Diaphragm                                              | Diaphragm                              |                   |  |  |  |  |  |
|         | 45512 IVNI            |                                                 | ECG                                                    | ECG                                    |                   |  |  |  |  |  |
|         |                       |                                                 | Transfer Impedance                                     | Transfer Impedance                     |                   |  |  |  |  |  |
|         |                       |                                                 | Input Impedance                                        | Input Impedance                        |                   |  |  |  |  |  |
|         |                       |                                                 | Konzett Rossler                                        | Konzett Rossler                        |                   |  |  |  |  |  |
|         |                       |                                                 | RC Pneumotach                                          | RC Pneumotach                          |                   |  |  |  |  |  |
|         |                       |                                                 | BP                                                     | BP                                     |                   |  |  |  |  |  |
|         |                       |                                                 | FDP                                                    | FDP                                    |                   |  |  |  |  |  |
|         | demo                  |                                                 | WBP BP                                                 | WBP BP                                 |                   |  |  |  |  |  |
|         |                       |                                                 | WBP Volume BP                                          | WBP Volume BP                          |                   |  |  |  |  |  |
|         | Joe's Server          |                                                 | Cough                                                  | Cough                                  |                   |  |  |  |  |  |
|         |                       |                                                 | O Dosimetry                                            | Dosimetry                              |                   |  |  |  |  |  |
|         |                       |                                                 | PFT                                                    | PFT                                    |                   |  |  |  |  |  |
|         |                       |                                                 |                                                        |                                        |                   |  |  |  |  |  |
|         | First Dose            |                                                 |                                                        | Cancel Back Next Fin                   | ish               |  |  |  |  |  |
|         | Response Pui<br>Mouse | D Mouse                                         | isa Mousa Mausa                                        | Rat Moura Me                           | 1174              |  |  |  |  |  |
| Serve   | er: Joe's Server      | User Name: Joe *                                |                                                        | Status: Pruning - Suspended Software   | Version: 2.3.1.23 |  |  |  |  |  |

Figure 9. The first page of the Create Study Wizard.

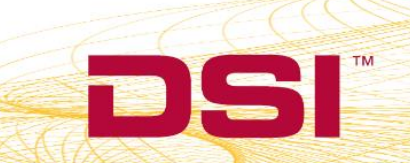

- a. Enter a unique **Study Name**; e.g. Dose 02.
- b. Select the **Species** from the pulldown menu; e.g. Rabbit.
- c. Select **Dosimetry** as the Apparatus to use for the Study. (Required for use with Biaera AeroMP.)
- d. Click Next.

## 4. Page 2: Configure GLP Settings

If GLP options are enabled, this page permits the user to specify GLP options. This will not be covered in this technical note.

### 5. Page 3: Measurements and Phases

This page permits the addition, configuration, and arrangement of **Phases**. **Phases** are **Study Types** that may be executed against the subjects with the Study sequentially.

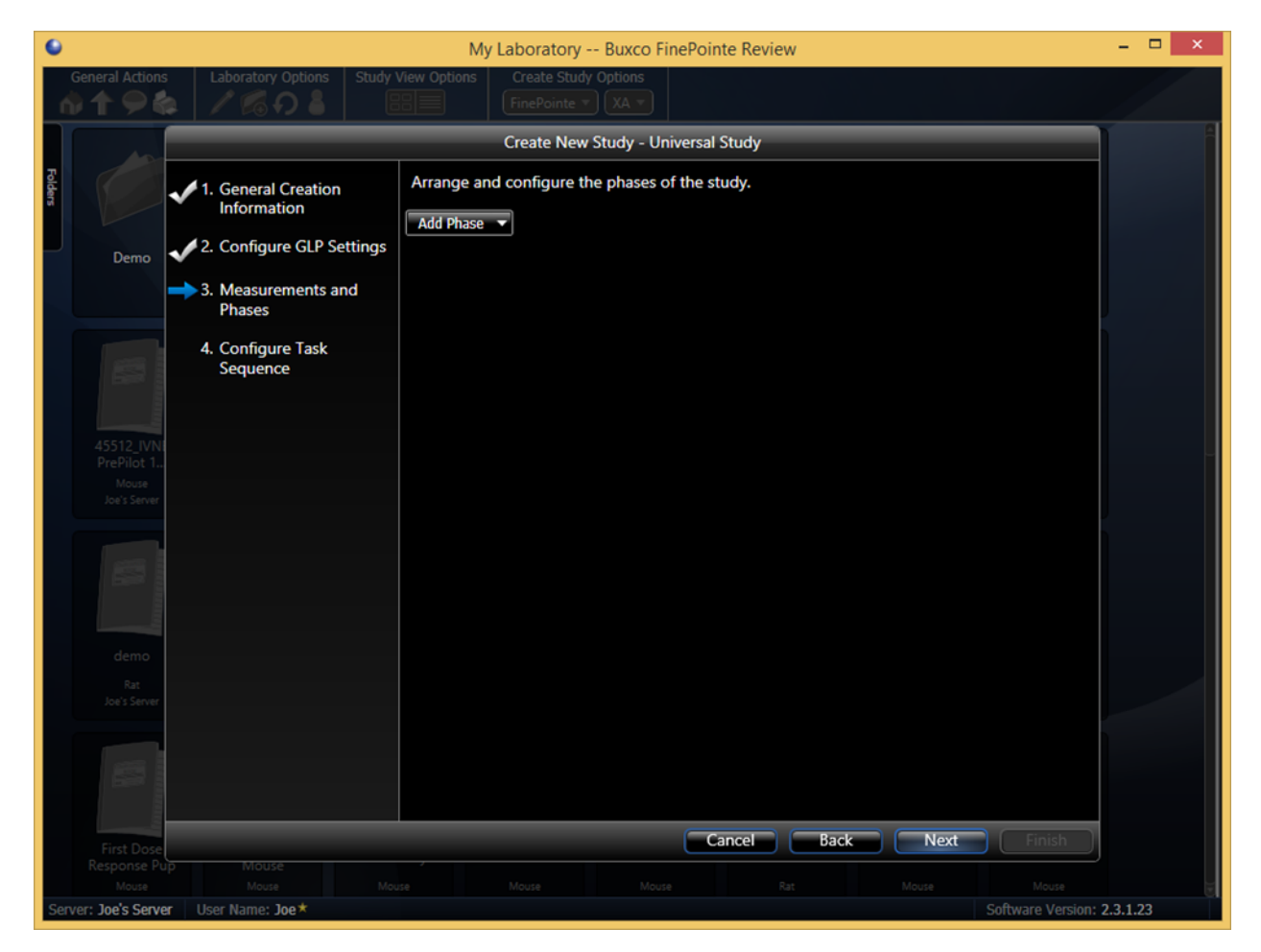

Figure 10. The new Measurements and Phases study page.

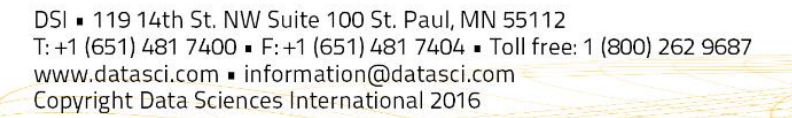

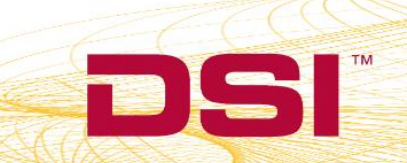

- **Technical Note**
- a. Add a **Phase** using the pulldown menu.

*Note*: At least one **Phase** is required.

b. In this example, the **Time Activity** Phase will be used.

| 6       |                           |                                    | My Labo          | oratory Bux                    | co FinePointe F  | Review                  |          |                   |          | × |
|---------|---------------------------|------------------------------------|------------------|--------------------------------|------------------|-------------------------|----------|-------------------|----------|---|
| G       | eneral Actions            | Laboratory Options Study           | View Options Cre | ate Study Option<br>Pointe  XA | IS<br>V          |                         |          |                   |          |   |
|         | 400                       |                                    | Crea             | ate New Study                  | - Universal Stud | iy                      |          |                   |          |   |
| Folders |                           | 1. General Creation<br>Information | Arrange and con  | figure the pha                 | ses of the study |                         |          |                   |          |   |
|         | Demo                      | 2. Configure GLP Settings          |                  |                                | _                |                         |          |                   |          |   |
|         |                           | 3. Measurements and<br>Phases      | Common Meas      | surement Duratio               | (                | Time                    | Activity |                   |          |   |
|         | 8                         | 4. Configure Task<br>Sequence      | • Sort           | ID                             | e:<br>Time Point | Measurement<br>Duration |          |                   |          |   |
|         |                           |                                    | 1                | Baseline                       |                  | 00:05:00                |          |                   |          |   |
|         | 45512_IVNI                |                                    | 2 😰              | T10                            | 00:10:00         | 00:05:00                |          |                   |          |   |
|         |                           |                                    | 3 🔞              | T30                            | 00:30:00         | 00:05:00                |          |                   |          |   |
|         |                           |                                    | 4 😿              | T60                            | 01:00:00         | 00:05:00                |          |                   |          |   |
|         |                           |                                    | °                |                                |                  |                         |          |                   |          |   |
|         |                           |                                    |                  |                                |                  |                         |          |                   |          |   |
|         |                           |                                    |                  |                                |                  |                         |          |                   |          |   |
|         | Rat<br>Joe's Server       |                                    |                  |                                |                  |                         |          |                   |          |   |
|         |                           |                                    |                  |                                |                  |                         |          |                   |          |   |
|         |                           |                                    |                  |                                |                  |                         |          |                   |          |   |
|         | li turu                   |                                    |                  |                                |                  |                         |          |                   |          |   |
|         | First Dose<br>Response Pu | D Mouse                            |                  |                                | Cance            | Back                    | Next     | Finish            |          |   |
|         |                           |                                    |                  |                                |                  |                         |          |                   |          |   |
| Serve   | er: Joe's Serve           | r User Name: Joe*                  |                  |                                | S                | tatus: Pruning - Suspe  | nded     | Software Version: | 2.3.1.23 |   |

Figure 11. The initial Time Activity phase settings.

The **Time Activity** Phase runs a protocol that performs the following:

- i. Allow the subject to acclimate to the apparatus for an optional acclimation period, typically 5 minutes.
- ii. Take a Baseline measurement with the duration specified here.
- iii. Wait for the operator to deliver or initiate delivery of a compound.
- iv. Once the operator has does so, press the "▶" button during data collection to signal the software to move to the next Phase of the Study protocol.
- v. From that moment, the system will take **Measurements** at the designated time points beyond the delivery.
- vi. Measurements may be modified based on the desired Study Design.

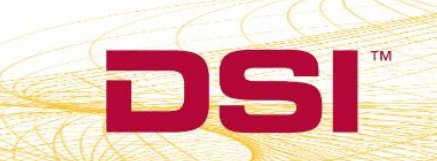

c. Click Next.

#### 6. Page 4: Configure Task Sequence

This page permits configuration of automation settings that apply to all phases.

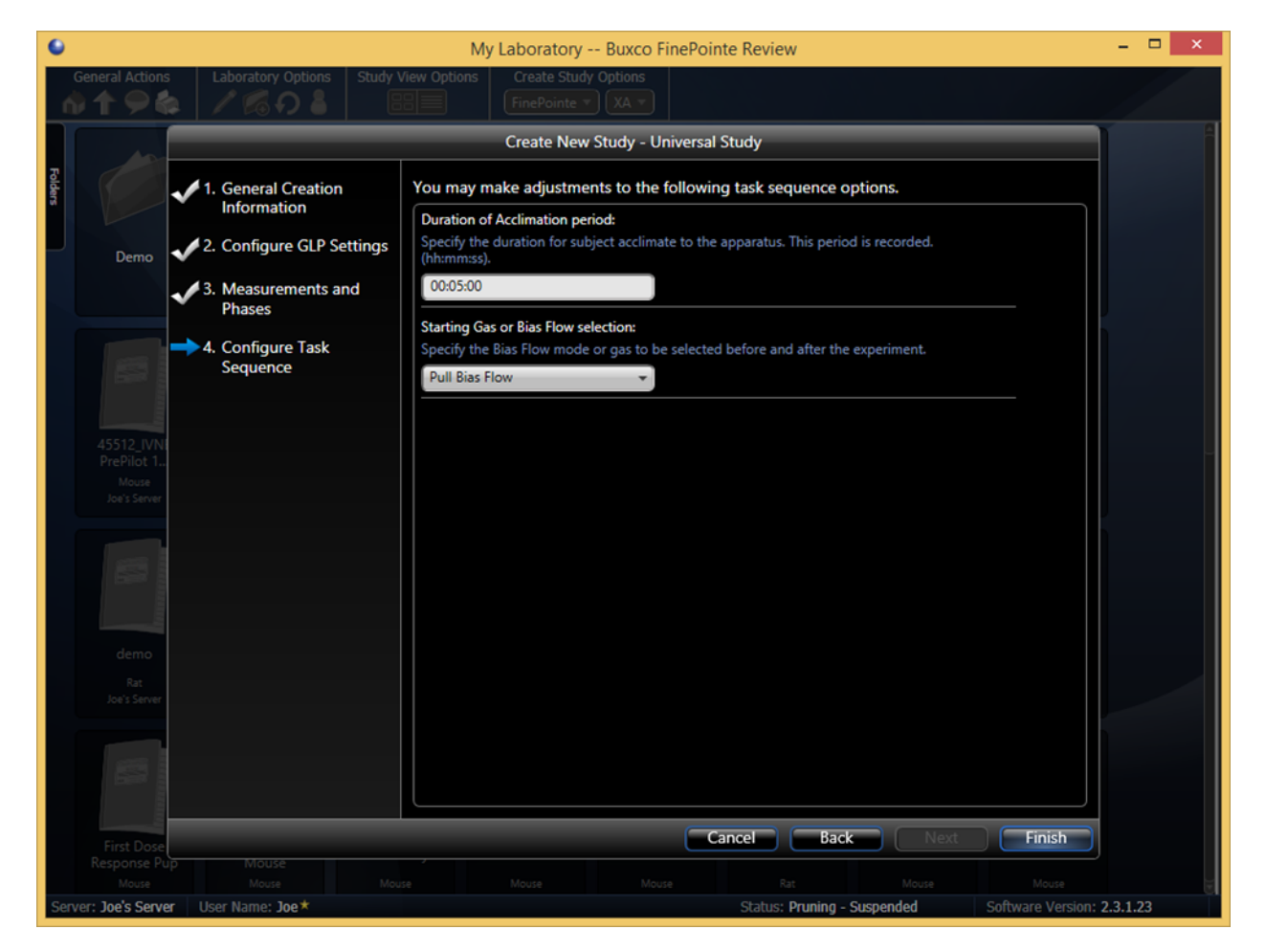

Figure 12. The final page of the Create Universal Study wizard.

a. (Optional) Define the acclimation period duration. The acclimation period may be ended early by pressing the "▶" button during data collection.

*Note*: The **Bias Flow** selection does not apply to this situation, so any setting is fine.

b. Click Finish to open the newly created Universal Study.

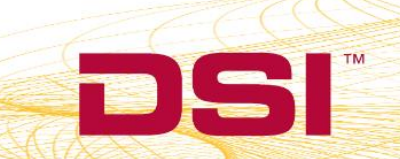

## ACQUIRING DATA WITH FINEPOINTE

To begin running the experiment with FinePointe launch the data acquisition engine, Station. This will initiate the data acquisition process.

To launch acquisition:

1. Select the Launch Station pulldown under the Acquisition Operations header.

| ry/Dose 02 Bux  | co FinePointe     | Review                 |
|-----------------|-------------------|------------------------|
| Report (        | Options           | Acquisition Operations |
| Create Report 🔻 | Antagonist Report | Launch Station         |
|                 |                   |                        |
|                 |                   |                        |
|                 |                   |                        |

Figure 13. The Launch Station pulldown button in the main Study page.

- 2. Choose the **Station** with the Hardware Configuration **Name** defined in Step 4 of the *Configure a Legacy Dosimetry Site* section. This will launch the **Configure Acquisition Session** wizard.
- Page 1: Configure Task Sequence
   This page is automatically skipped as the Task Sequence was previously defined as part of the Study
   Configuration (Step 6 of the Creating a Dosimetry Hardware Site section).
- 4. Page 2: Assign Subjects to Sites

The objective of this page is to specify subject IDs for each site. Only sites with defined Subject IDs will be run.

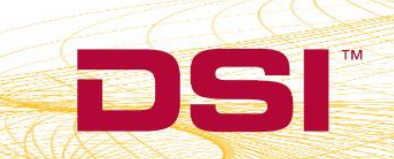

| <b>()</b>                                                                               | Configure Acquisition Sessi                                                                                                 | on - Dose 001 S                                            | tation                                                                    | - 🗆 ×                                                            |
|-----------------------------------------------------------------------------------------|----------------------------------------------------------------------------------------------------|------------------------------------------------------------|---------------------------------------------------------------------------|------------------------------------------------------------------|
| <ul> <li>1. Configure Task<br/>Sequence</li> <li>2. Assign Subjects to Sites</li> </ul> | Create new subject assignments<br>is currently in use you will be as<br>the current subject. If you need<br>the Add button. | by selecting the<br>ked to confirm the<br>to add a new sul | appropriate subjects<br>nat you want to stop o<br>oject, enter the new su | below. If the site<br>collecting data for<br>ubject ID and click |
| 3. Calibrate Selected Sites                                                             | Subject ID (Rabbit) Weight                                                                                                  | Create Subject                                             | Environme<br>Bulk Add                                                     | ental Data<br>Clear Assignments                                  |
|                                                                                         | Site                                                                                                    | Subject                                                    | ID Weight                                                                 |                                                                  |
|                                                                                         | Rabbit Site 1                                                                                                    | type o                                                     | r drag 0                                                                  |                                                                  |
|                                                                                         | Rabbit Site 2                                                                                                    | type o                                                     | r drag 0                                                                  |                                                                  |
|                                                                                         |                                                                                                    |                                                            |                                                                           |                                                                  |
|                                                                                         | Subjects Without Data                                                                                                    |                                                            | Subjects Wit                                                              | th Data                                                          |
|                                                                                         |                                                                                                    |                                                            |                                                                           |                                                                  |
|                                                                                         |                                                                                                    | Cancel                                                     | Back Ne                                                                   | ext Finish                                                       |

Figure 14. The first page presented when you launch a new data acquisition session. This page allows you to assign subject lds to each of the site in the hardware configuration.

For this demonstration:

- a. Type a Subject ID prefix in the Subject ID text box associated with the Site; e.g. "ID0".
- b. Click **Bulk Add**. FinePointe will automatically add unique **Subject IDs** to each site; e.g. "ID01" and "ID02".
- c. Adjust the Subjects' Weight.
- d. Click Finish.

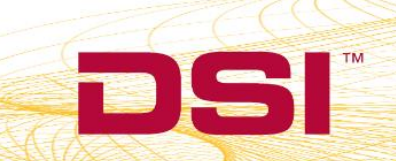

| •                                                                                                    | Configure Acquisition Sessio                                                                                                    | on - Dose 001 Station                                                  | _ 🗆 🗙                                                                                                    |
|----------------------------------------------------------------------------------------------------|----------------------------------------------------------------------------------------------------|------------------------------------------------------------------------|----------------------------------------------------------------------------------------------------|
| <ul> <li>1. Configure Task<br/>Sequence</li> <li>2. Assign Subjects to Sites</li> <li>3. Calibrate Selected Sites</li> </ul> | Create new subject assignments<br>is currently in use you will be ask<br>the current subject. If you need to<br>the Add button.<br>Subject<br>Subject ID (Rabbit) Weight<br>2200<br>Site<br>Rabbit Site 1<br>Rabbit Site 2 | by selecting the appropred to confirm that you o add a new subject, er | Deriate subjects below. If the site<br>want to stop collecting data for<br>inter the new subject ID and click<br>Environmental Data<br>Clear Assignments<br>Weight<br>2200<br>2200 |
|                                                                                                    | Subjects Without Data                                                                                                    | Cancel Bac                                                             | Subjects With Data                                                                                                    |

Figure 15. This shows the Configure Acquisition Session form populated with Subject IDs in each site: ID01 and ID02. Only sites with defined Subject IDs will be run.

- 5. The Summary window is presented and each Biaera AeroMP instance will automatically connect to their respective FinePointe site. Once connected, AeroMP will begin receiving tidal volume measurements.
- Press the "▶" button to begin data collection. To view a detailed window of a particular site, click the Arrow button circled in the picture below. A detailed view exists for each site.

*Note*: AeroMP will send notifications to FinePointe with aerosol delivery information. FinePointe will add these notifications as Event Marks to the data set and classify them as System Events.

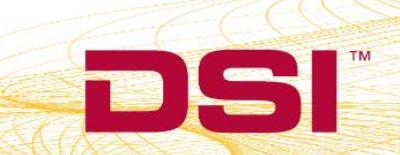

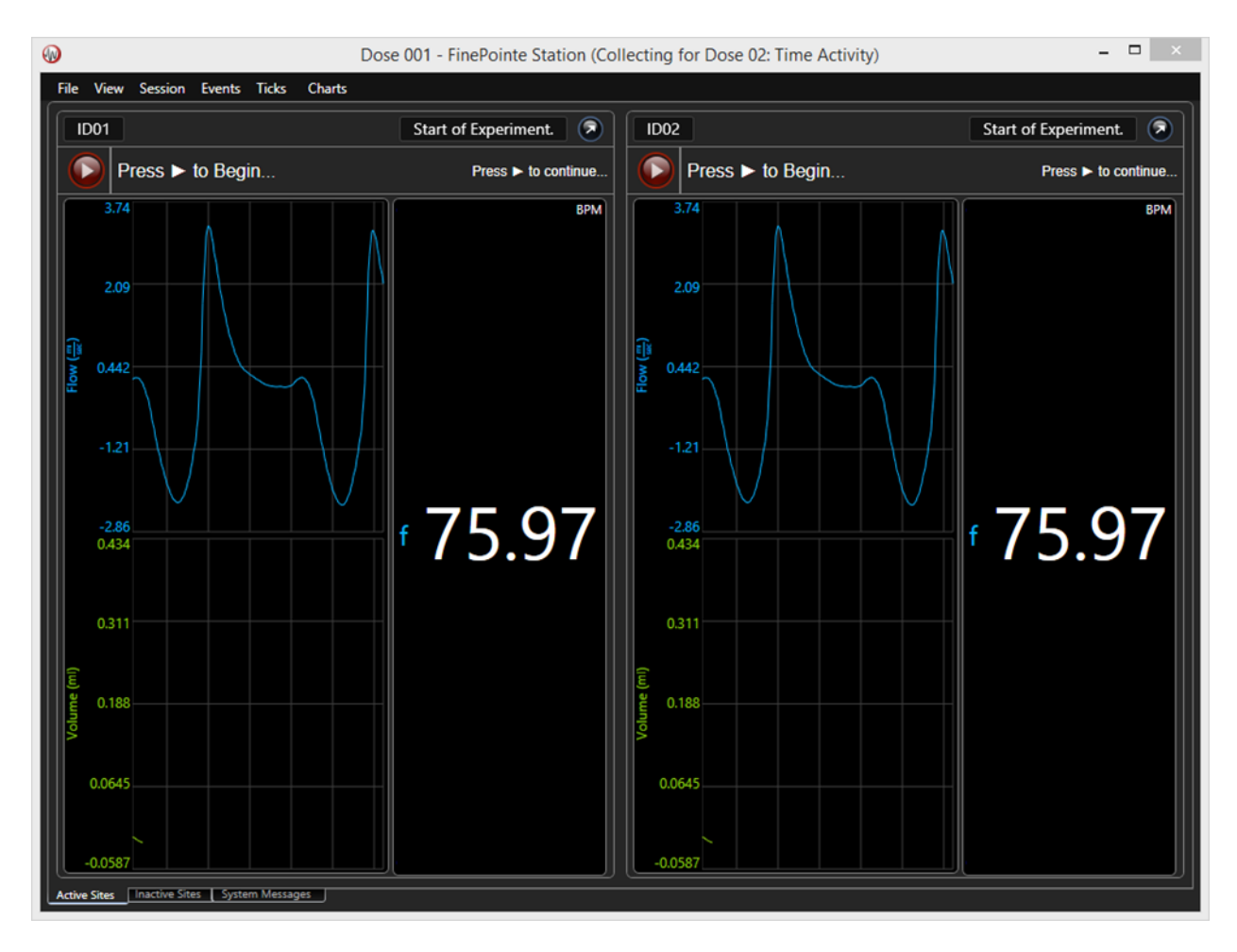

Figure 16. The FinePointe Station Summary window showing 2 sites actively being acquired from.

DSI • 119 14th St. NW Suite 100 St. Paul, MN 55112 T: +1 (651) 481 7400 • F: +1 (651) 481 7404 • Toll free: 1 (800) 262 9687 www.datasci.com • information@datasci.com Copyright Data Sciences International 2016

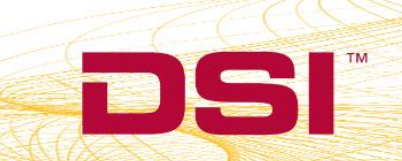